# 学校管理员后台操作指南

注意: 普法网保留 2021 年新管理平台启用后所有机构及学校数据,如无管理员变更情况,机构及学校无需重新注册管理员。 第六届活动中已经上传的学生账号可继续使用,如无学校合并、班级重组、学生账号异常等情况,无需重新导入学生账号。

| 目录  |              |  |
|-----|--------------|--|
| —,  | 注册与认证2       |  |
| 1.1 | 注册3          |  |
| 1.2 | 认证6          |  |
| 二、  | 登录6          |  |
| 2.1 | 登录6          |  |
| 2.2 | 进入管理平台7      |  |
| 三、  | 管理员职责        |  |
| 3.1 | 创建校区、创建校区管理员 |  |
| 3.2 | 班级管理10       |  |
| 3.3 | 学生用户管理12     |  |
|     | *XXX         |  |

|     | 然日即王        |    |      |
|-----|-------------|----|------|
| 3.4 | 任命班主任       |    | rc K |
| 3.5 | 查找账号        |    | K)   |
| 3.6 | 修改用户信息及重置密码 |    |      |
| 3.7 | 班级毕业        |    |      |
| 3.8 | 移出用户        | 15 |      |
| 四、  | 查看当前赛事统计    |    |      |
| 五、  | 管理学校信息      |    |      |
| 六、  | 个人信息管理      |    |      |
| 七、  | 问题及咨询       |    |      |
|     |             |    |      |

一、注册与认证

1.1 注册

教育部全国青少年普法网 QSPFW.MOE.GOV.CN 请输入关键字 国家宪 12 首页 新闻动态 教师之家 学生乐园 <mark>光法活动 国培计划</mark> 税法学堂 互动交流 登录 | 注册 网站公告 国家宪法日 • 深入学习贯彻习近平法治思想 • 第六届全国学生"学宪法 讲宪法"活动 全国总决赛演讲述 **原** 活动咨询 < > •国家宪法日教育系统"宪法晨读"活动 教育系统宪法晨读活动 • 第六届全国学生"学宪法 讲宪法"活动全国总决理在北京启动 •关于"国培计划(2020)"网络法治教育培训项目结项的通知 点击进入专题主页〉 •第三届全国青少年学生"我身边的税收故事"主题在文活动获奖公告 • 第六届全国学生"学宪法 讲》法"活动 全国总决赛演讲比赛 小学 国家宪法日教育系统"宪法晨读"活动 民法 讲究法"活动网络海洋投稿截止的通知 关于第六届全国学 static.qspfw.moe.gov.cn/2021xfr/index.html

进入教育部全国青少年普法
网。通过右上角【登录】按
钮进入登录页面后选择【管
理员/班主任登录入口】,进
入管理员登录页面。点击
【注册】进入身份选择页面。
或直接点击【注册】跳转管
理员注册页面。

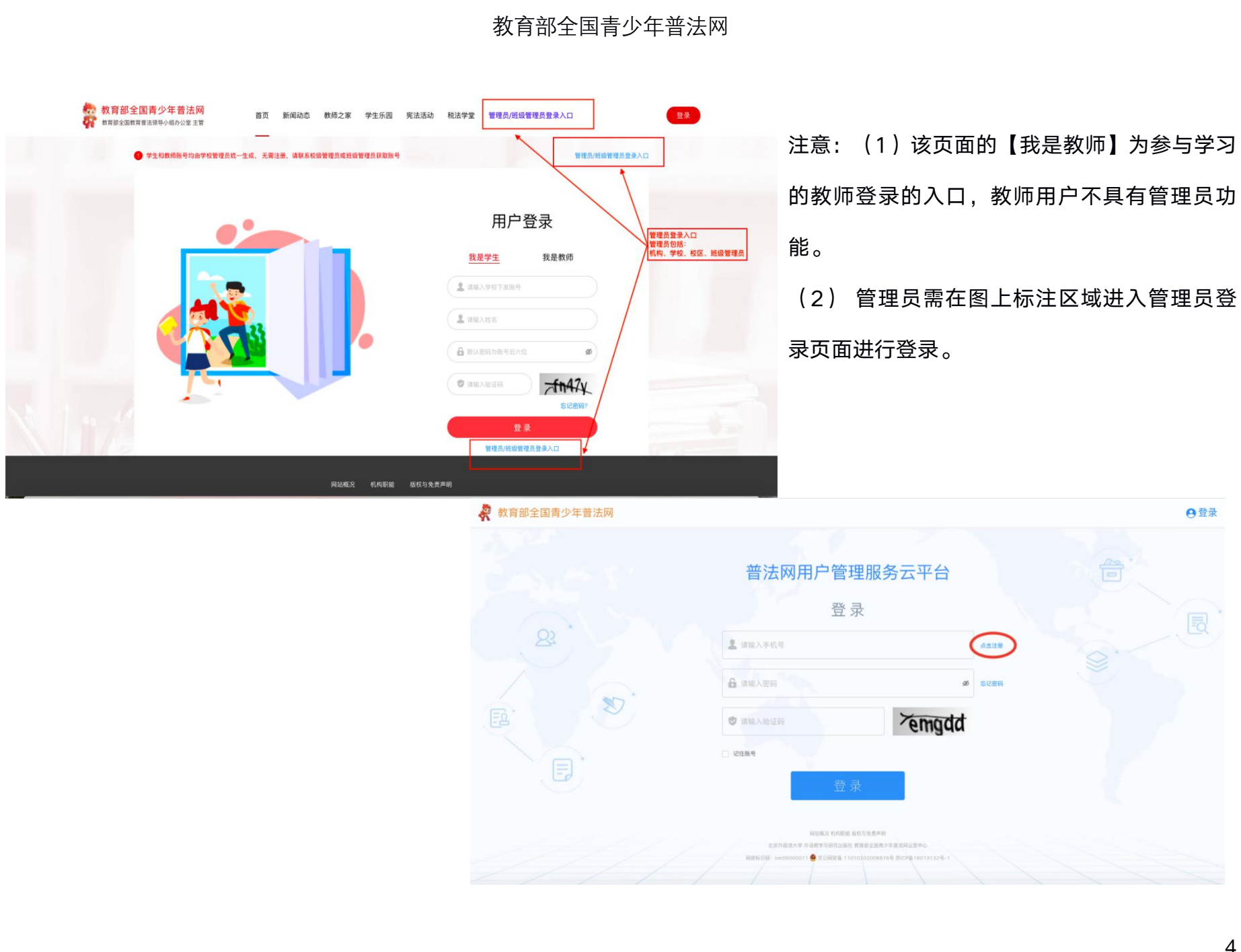

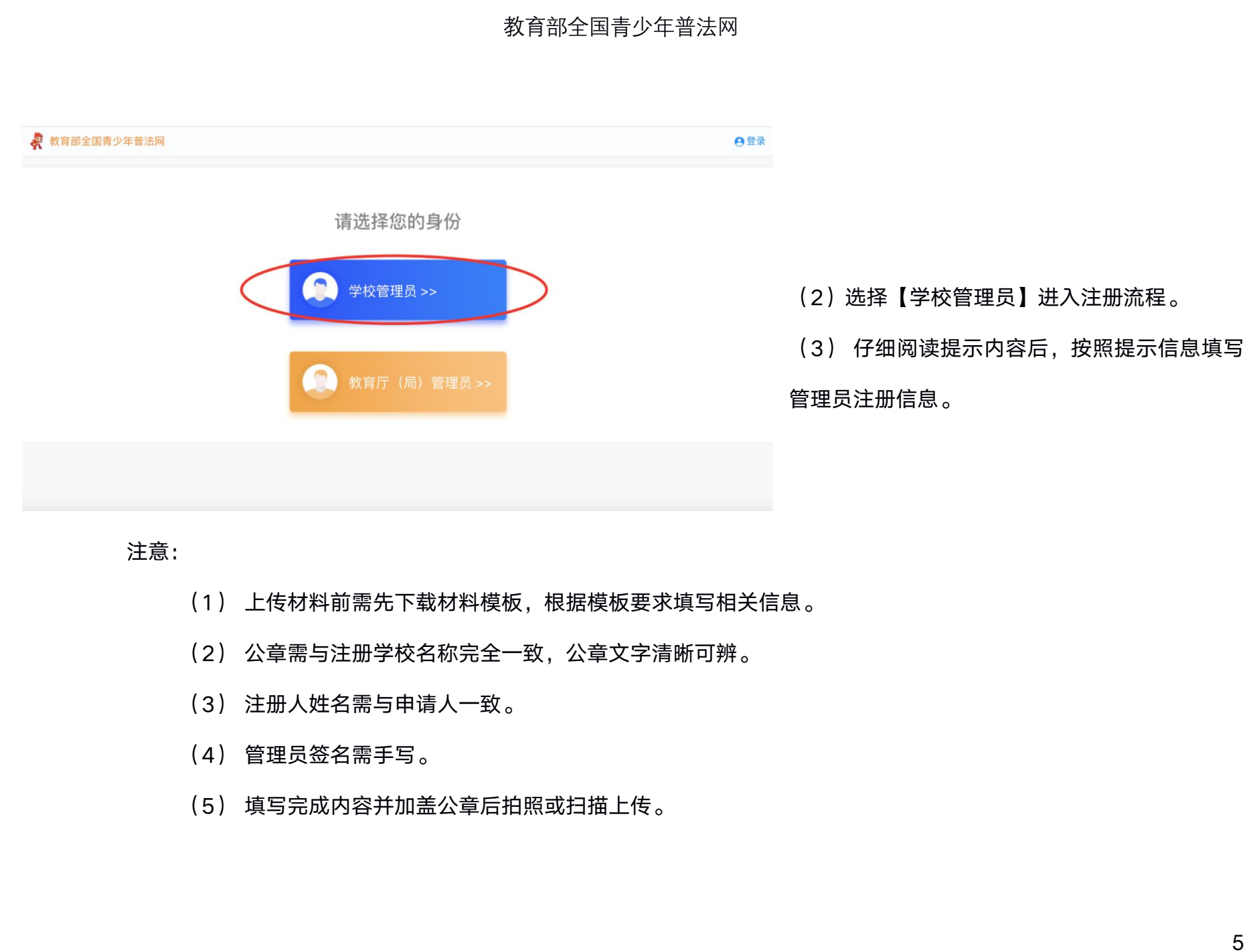

- (6) 图像清晰,大小不超过 2m,仅支持上传一张。(如材料分为了两张,请将两张材料放在一起拍照成一张 图片上传)
- (7) 如搜索不到所在学校,点击【点击申请】申请添加学校,添加后需继续完成注册步骤,上传材料,并点击

【提交】。页面提示【注册成功,请等待审核】才算完成注册。

1.2 认证

普法网工作人员会在提交注册后一到三个工作日进行审核,所有审核根据注册时间和顺序进行,请耐心等待,审核流程 不加急不插队,无需电话告知或询问。完成注册即可登录账号查看审核进度,提示【审核中】表明账号正在审核,提示 【审核未通过】需根据提示内容修改注册信息并重新提交材料。审核通过的账号登录后将直接进入管理平台页面。

#### 二、登录

2.1 登录

(1)进入教育部全国青少年普法网。通过右上角【登录】按钮进入登录页面后选择【管理员/班主任登录入口】,进入 管理员登录页面。

(2) 根据提示输入用户名密码验证码,如忘记密码或密码错误请点【找回密码】进行密码重置。

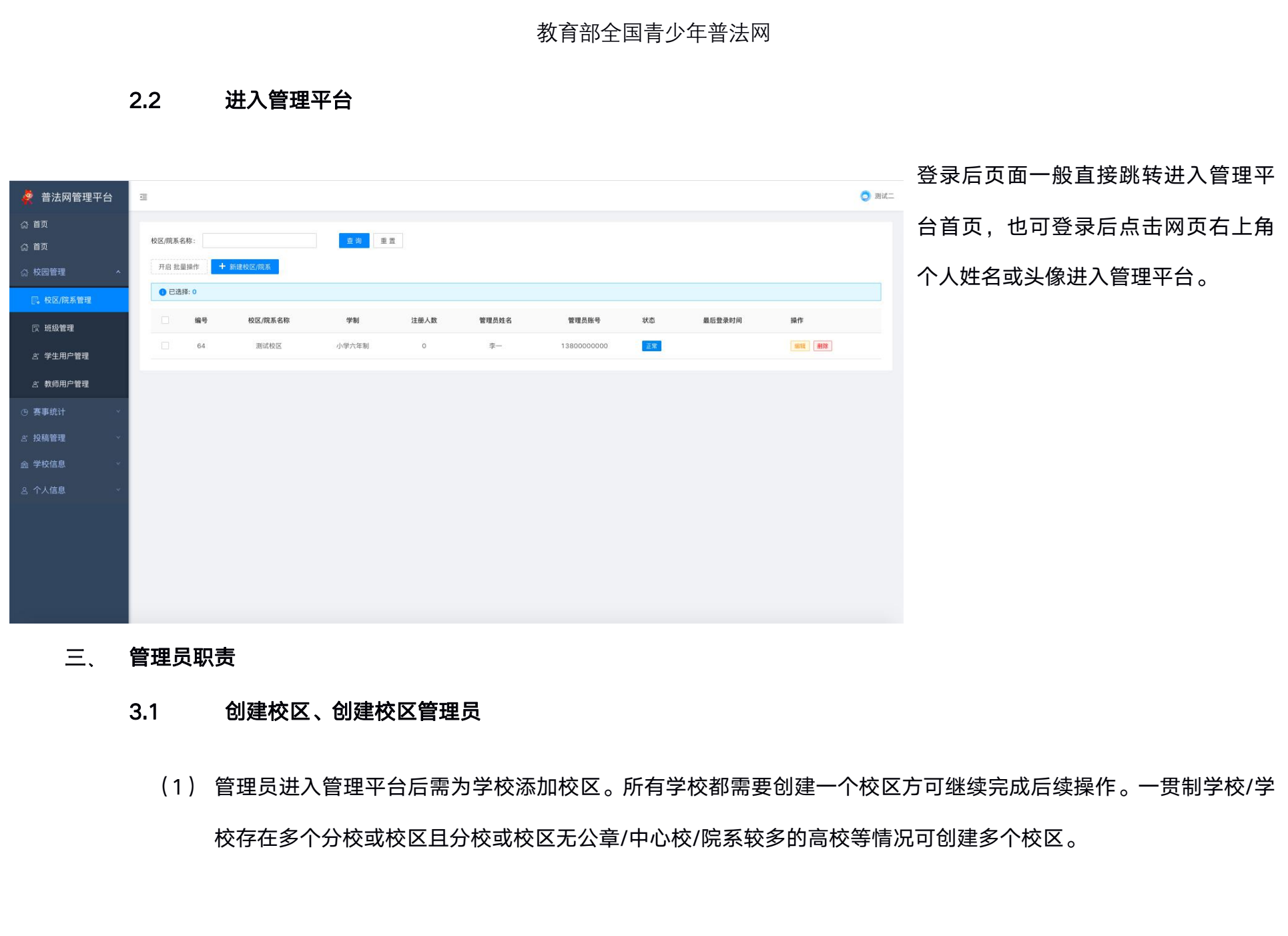

|                    |       |        |          | 12 K           |
|--------------------|-------|--------|----------|----------------|
| ሰር ንቋ አሉ 67 ብርዓ 27 |       |        | (2)      | 创建校区/院系同步可添加校  |
| 新建仪区/阮永            |       | ×      | A KY     | 区/院系管理员并生成账号,  |
| 学校名称:              | 测试学校6 |        |          | 也可不添加管理员 。请注意, |
| * 学制:              | 学制    |        | <u>ل</u> | 已经注册为其他管理员身份的  |
| * 校区/院系名称:         |       |        |          | 手机号不可重复设置为校区或  |
| 校区/院系管理员姓名:        |       |        |          | 班级管理员。         |
| 校区/院系管理员手机号:       | 可不设置  |        |          |                |
| 管理员密码:             |       |        | (3)      | 校区管理员是一个无需注册的、 |
|                    | MIN   |        |          | 对校区进行分管的角色。校区  |
|                    |       | Cancel |          | 管理员不是必须存在的角色,  |

如无需要可不任命。无校区管理员的校区则直接由学校管理员负责管理。

(4)校区管理员协助学校管理员负责所在校区的活动组织工作,参与创建账号、监督学习和数据统计整个工作流程, 具体功能包括班级管理、学生用户管理、生成班主任账号、查找账号、修改用户信息、重置密码、班级毕业、移 出用户,具体操作详见"手册下载-点击下载活动手册"。

1-1

注意:添加二级管理员时,输入的二级管理员手机号即二级管理员登录名。设置二级管理员登录密码时,需字母与数字。 相结合且长度大于 6 位。

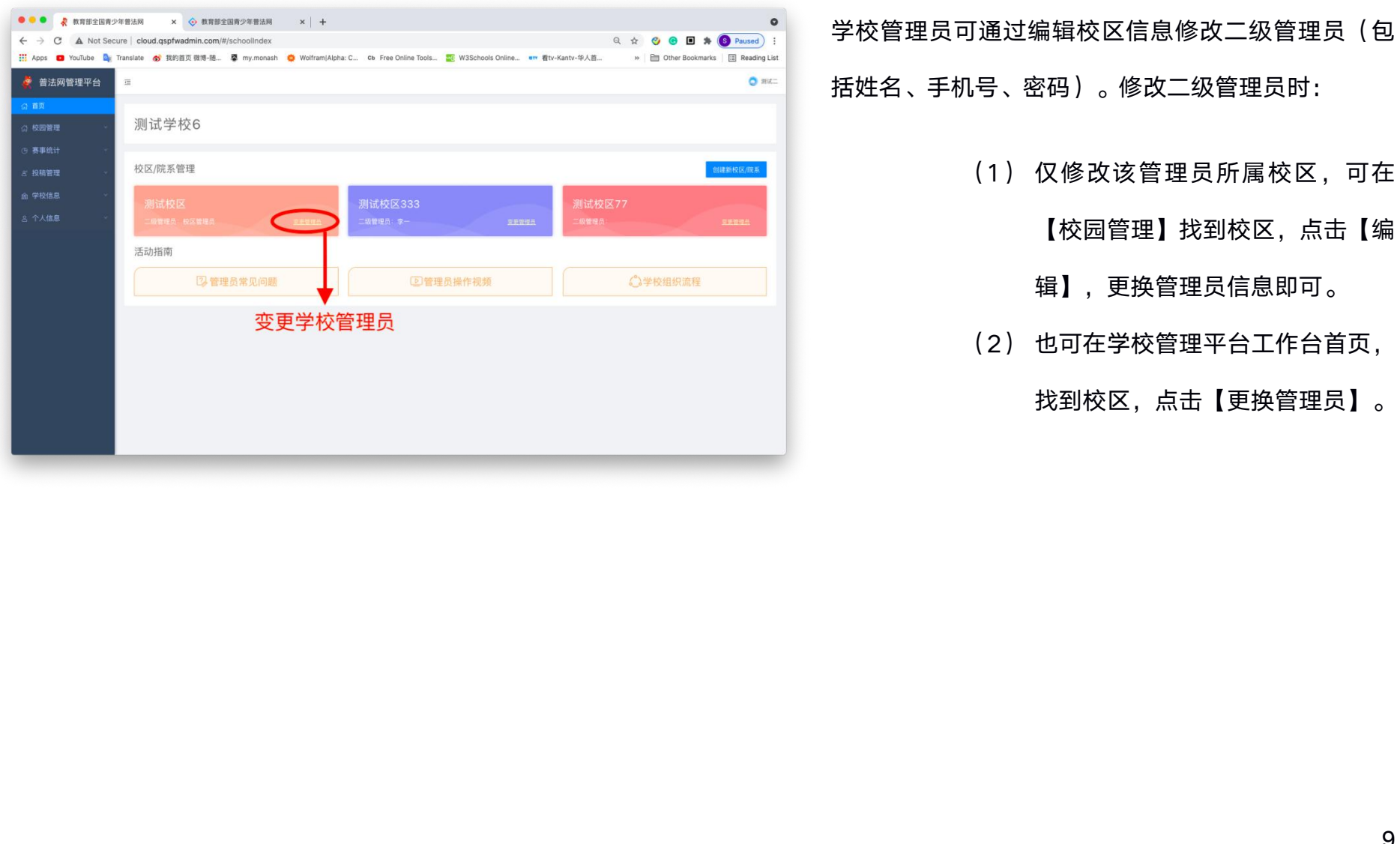

#### 3.2 班级管理

| <ul> <li>(1) 仕左側与肌仁点击【仪回官埕】-【圳级官埕】进入圳级贝面。</li> <li></li></ul>                                                                                                    |
|----------------------------------------------------------------------------------------------------|
| 古       1       1       1       1       1       1       1       1       1       1       1       1       1       1       1       1       1       1       1       1       1       1       1       1       1       1       1       1       1       1       1       1       1       1       1       1       1       1       1       1       1       1       1       1       1       1       1       1       1       1       1       1       1       1       1       1       1       1       1       1       1       1       1       1       1       1       1       1       1       1       1       1       1       1       1       1       1       1       1       1       1       1       1       1       1       1       1       1       1       1       1       1       1       1       1       1       1       1       1       1       1       1       1       1       1       1       1       1       1       1       1       1       1       1       1       1       1       1                           |
| 公       回答理       ▲       班级管理员姓名:       重時       重       展开 ◇         校区院系管理       少级管理       十       北重上使好级管理员张名:       ●       +       北重上使学生账号       ●       新規設置         学生用户管理       一       近级编号       枚区/       学制       近级名称       前級人数       所成約       所成第       小型数时细       近数管理       ●       ●       ●       ●       ●       ●       ●       ●       ●       ●       ●       ●       ●       ●       ●       ●       ●       ●       ●       ●       ●       ●       ●       ●       ●       ●       ●       ●       ●       ●       ●       ●       ●       ●       ●       ●       ●       ●       ●       ●       ●       ●       ●       ●       ●       ●       ●       ●       ●       ●       ●       ●       ●       ●       ●       ●       ●       ●       ●       ●       ●       ●       ●       ●       ●       ●       ●       ●       ●       ●       ●       ●       ●       ●       ●       ●       ●       ●       ●       ●       ●       ●       ●       ●       ●       < |
| 区院系管理         级管理         生用户管理         师用户管理         ③ 340916         3         調试校         中职五年         规说         中职五年         规说         第二、中职五年         型以         原高一年         型以         副试校         中职五年         型以         副试校         中职五年         型以         副试校         中职五年         型以         副试校         中职五年         型以         副试校         中职五年         型以         副试校         中职五年         型以         副试校         中职五年         型以         副试校         中职五年         型以         副L         型品         公         1人          2021         高士重者         340916         測试校         中国五年         型以         如二         2021                                                                                                    |
| ● 上波柱: 0         ● 上波柱: 0         ● 上波柱: 0         ● 二次日: 0         ● 市・       班級編号       校区/       学制       班級名称       班級/文       班級智慧       最后更       班級明       班級智慧       班         用户管理       ····································                                                                                                    |
| 学生用户管理     班级编号     校区/     学制     班级名称     ②     加工业 電     最后更     班级明细     加工 電     用作       救师用户管理     340916     調试校     中职五年     副二年     銀史     4人     班王     2021     点击重者     解读师     和如何更 微微镜镜       事流计     •     340916     副试校     中职五年     副二年     短三     2021     点击重者     解读师     和如何更 微微镜镜       序管理     •     340916     副试校     中职五年     题订     1人     2021     点击重者     解读师     编辑镜镜     编辑镜镜     编辑镜镜       文信息     •     340916     副试校     中职五年     题订     1人     2021     点击重者     深述师     编辑镜镜     编辑镜镜       V信息     •     340916     副试校     中职五年     规三一年     2021     点击重者     深述师     编辑镜镜     编辑镜镜                                                                                                    |
| 用户管理                                                                                                    |
| 稿管理 * 340916 测试校 中职五年 叙述 1人信息 * 340916 测试校 中职五年 数 说近 1人 2021 点击重有 深如效 编辑组级 删除班级 一个职五年 刻 说 30 * 340916 测试校 中职五年 数 2 * * * * * * * * * * * * * * * * * *                                                                                                    |
| 340916<br>測试校, 中駅五年 2020 0人 2027 反击宣看 海田原泉 編編新泉 副除線線                                                                                                    |
| 息 340916 測试校… 中駅五年 402班 0人 2024… 合士宣者 添加班级 編辑級級 删除班级                                                                                                    |
| 5 前 (2021) 1111111111111111111111111111111111                                                                                                    |

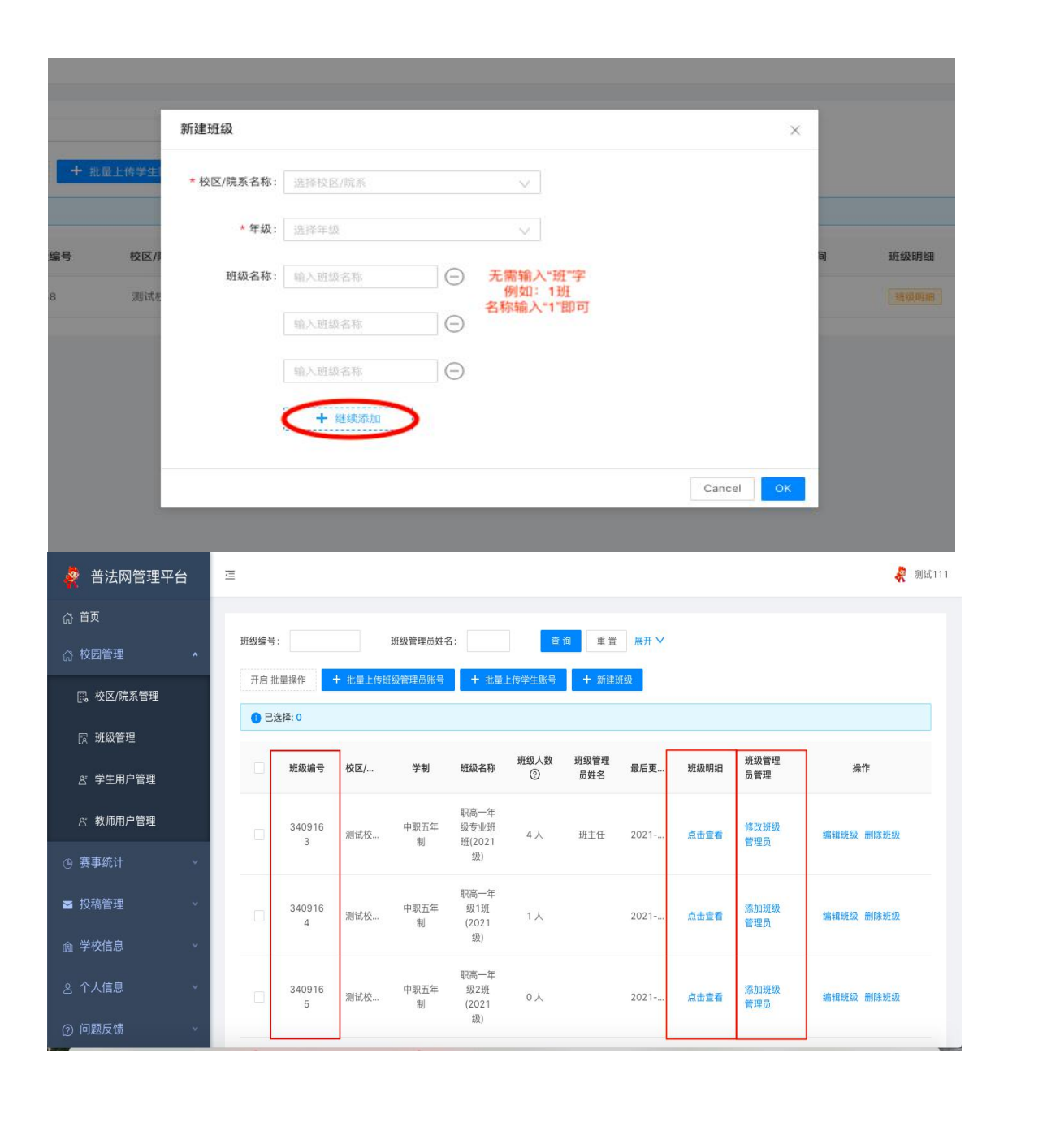

(2)使用【新建班级】,点击 【继续添加】也可批量创建 班级。(注意:班级名称无 需输入"班"字)

- (3) 创建班级后每个班级将自动 生成【班级编号】,导入学 生名单生成学生账号时,需 根据班级编号导入。
- (4) 【班级管理】可对班级进 行修改、删除、任命/更换 班级管理员操作,学生账 户列表由【班级管理】中 【班级明细】查看。
- (5)管理员创建完成班级后, 可通过【批量上传班主任】 导入班级管理员信息生成

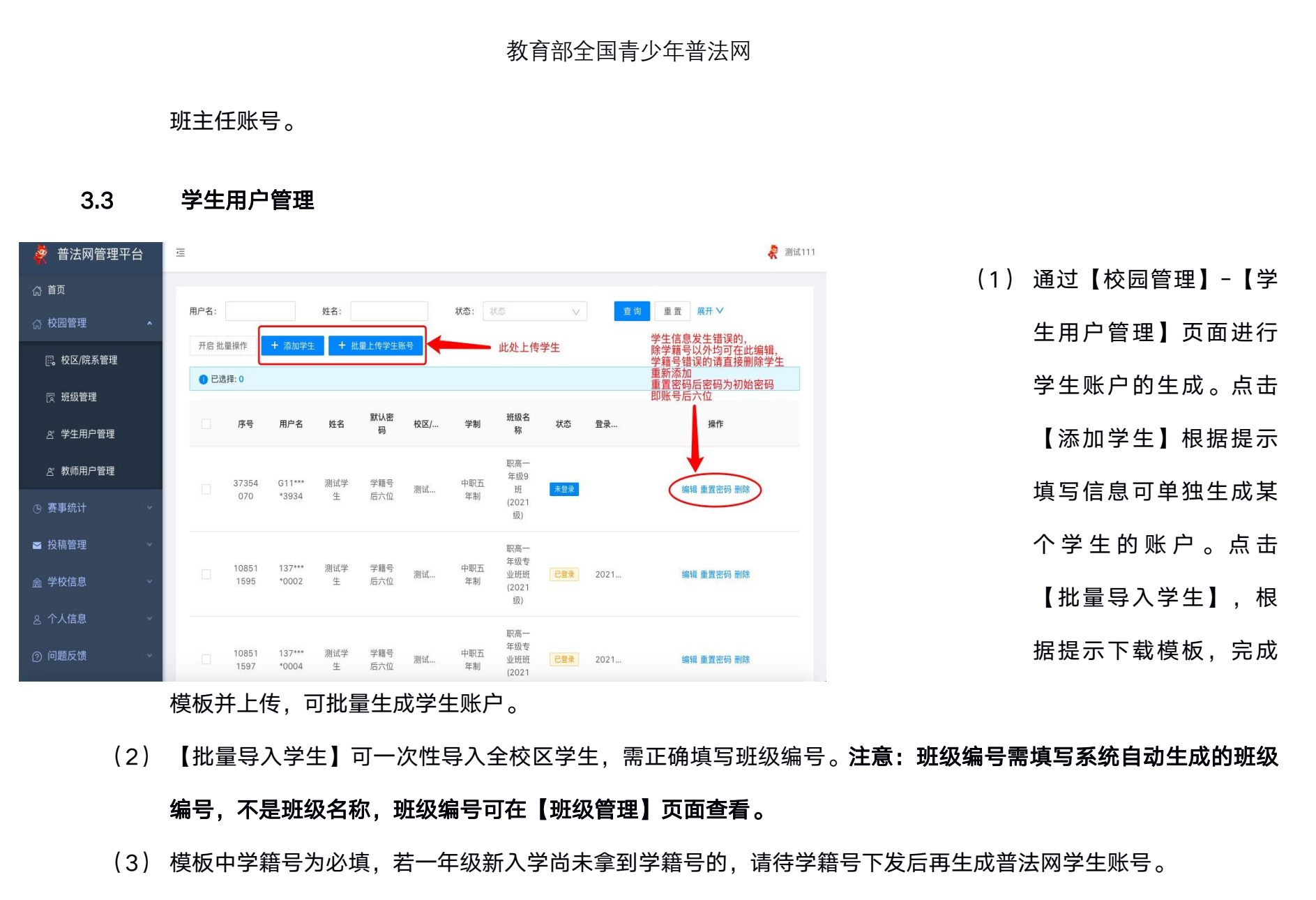

若学生确无学籍号,请用"G身份证号"代替学籍号。

(4) 生成的学生账号无需等待认证,可直接登录使用。学生账号为学生学籍号,密码为学籍号后 6 位。

#### 3.4 任命班主任

| 🛓 普法网管理平台 | à | E            |              |                  |             |             |      | 0 312 |
|-----------|---|--------------|--------------|------------------|-------------|-------------|------|-------|
| 命 首页      |   |              |              |                  |             | _           |      | AM    |
| ◎ 校园管理    | ~ | 班级编号:        |              | 社命班王社            |             | ×           |      |       |
| 💽 校区/院系管理 |   | 开启社皇         | I操作 + 出量上传学生 | * 班级名称: 一年級1班    | 2021(8)     |             |      |       |
| ② 班级管理    |   | <b>0</b> 已进打 | 1:0          | * 班主任姓名:         |             |             |      |       |
| ざ 学生用户管理  |   |              | 班级编号         | *班主任手机号:         |             | 后更新时间       | 斑綠明細 |       |
| ざ 教师用户管理  |   |              | 49           | 手机号即登录账号<br>*密码: |             | 121-05-20 1 |      |       |
| ④ 赛事统计    | ÷ |              |              |                  |             |             |      |       |
| さ 投稿管理    |   |              |              |                  |             | 美闻          |      |       |
| ▲ 学校信息    |   |              |              |                  |             |             | X    |       |
| 8 个人信息    |   |              |              |                  |             |             |      |       |
| ⑦ 问题反馈    | ~ |              |              |                  |             | _'\_        |      |       |
|           |   |              |              |                  |             |             |      |       |
|           |   |              |              |                  |             |             |      |       |
|           |   |              |              |                  | <i>411.</i> |             |      |       |
|           |   |              |              |                  | - MAN       |             |      |       |
|           |   |              |              |                  |             |             |      |       |

(1)通过【班级管理】页
面进行班级管理员账
户的生成。点击【添
加班级管理员】根据
提示填写信息可单独
生成某个班级管理员
的账户。

- (2) 可通过【批量上传班级管理员】导入班级管理员信息生成班级管理员账号。
- (3)添加班级管理员后,原始的【添加班级管理员】按键将变为【修改班级管理员】,若班级管理员发生变更,可点击【修改班级管理员】进行变更。
- (4) 班级管理员手机号即为登录账号,请正确填写管理员手机号。密码请根据提示设置,并提醒班级管理员尽快修改 密码。

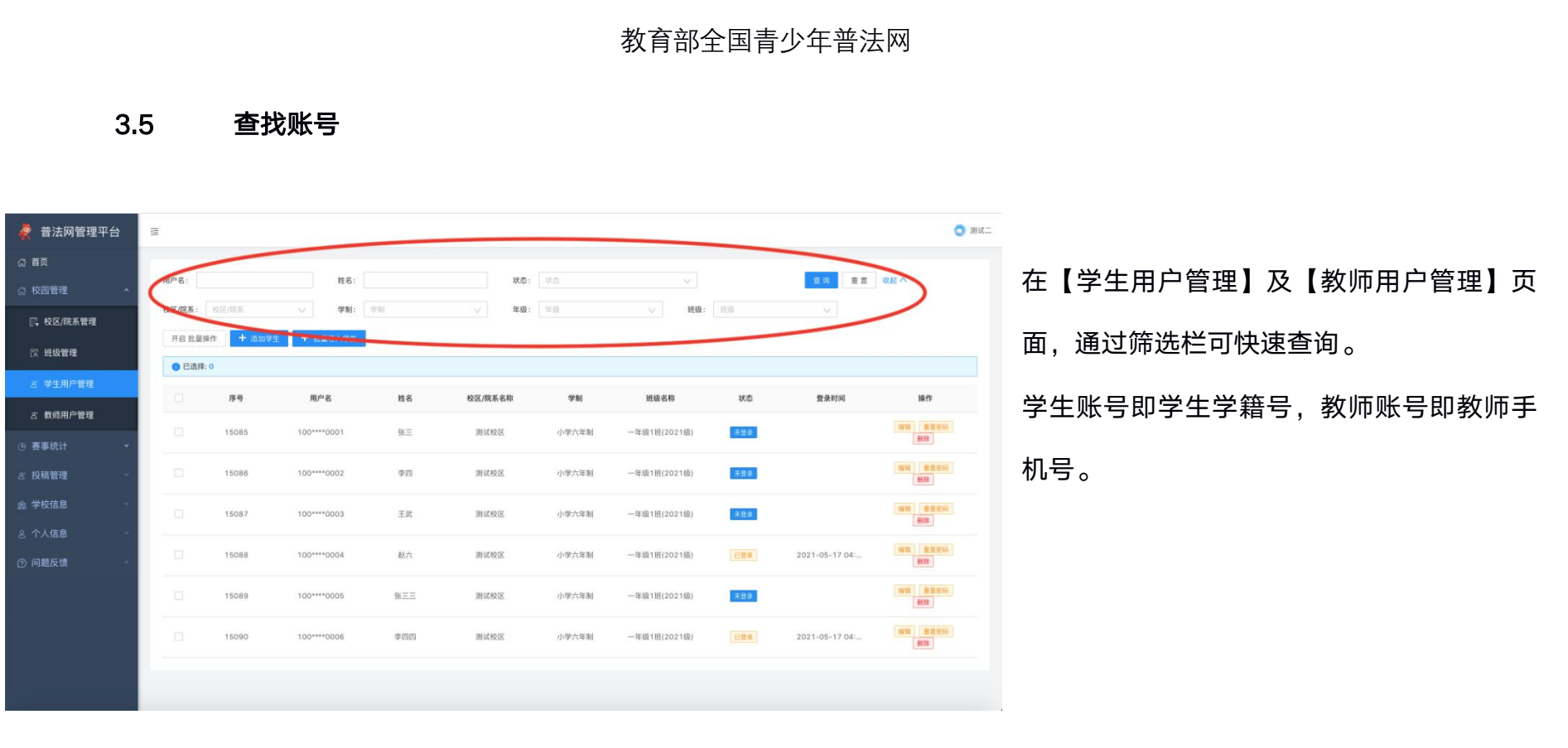

### 3.6 修改用户信息及重置密码

在【学生用户管理】及【教师用户管理】页面,可修改用户信息、重置用户密码、或删除用户。除学籍号或手机号以外 的错误,均可在用户管理中点击编辑进行修改。学籍号或手机号错误,请删除该账号重新导入。校区管理员用户手机号 或姓名错误的,请在【校区/院系管理】页面点击变【更校区管理员】重新设置。班级管理员用户手机号或姓名错误的, 请在【班级管理】页面点击【修改班主任】重新设置。

3.7 班级毕业

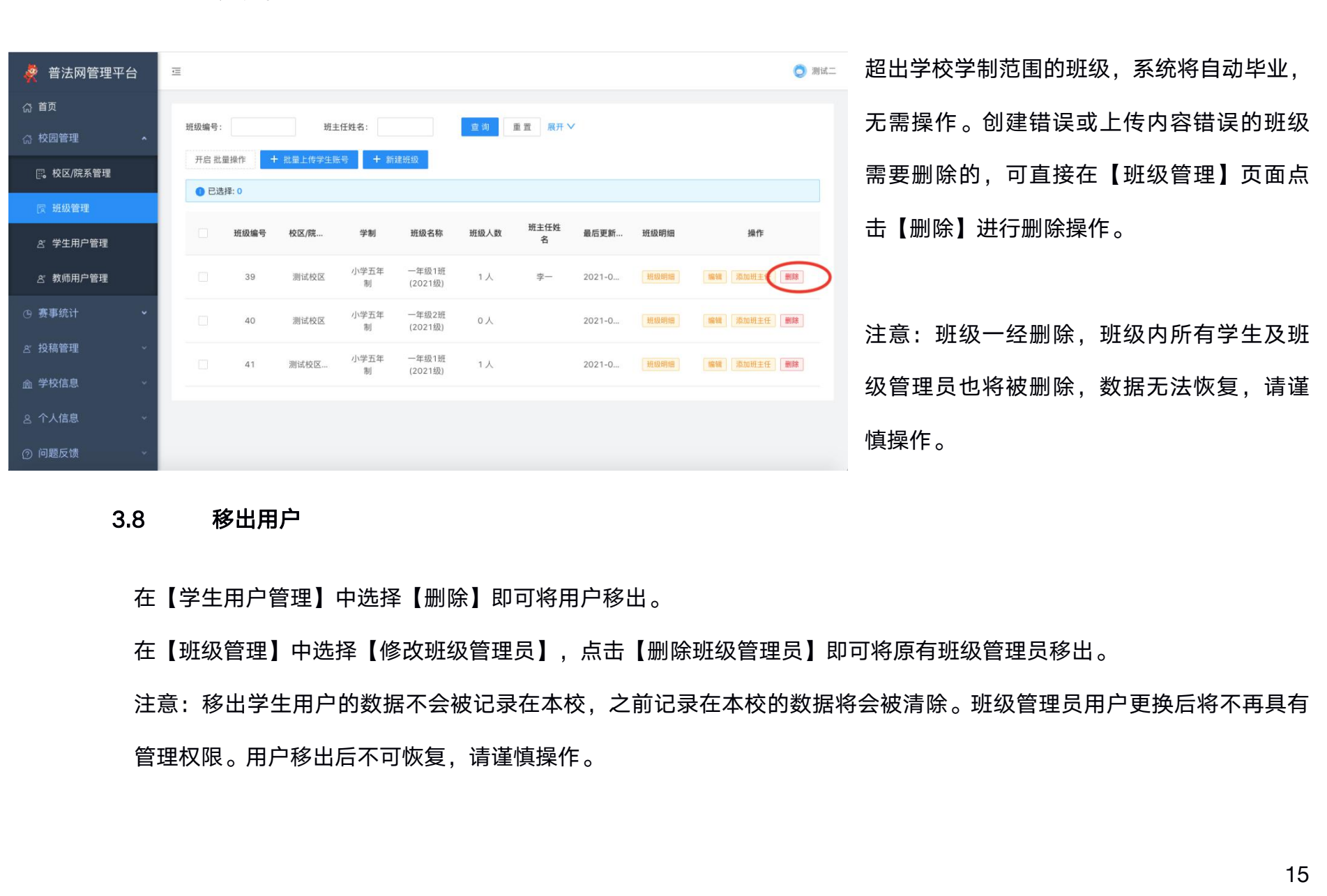

四、 查看当前赛事统计

(1) 通过【赛事统计】进入【活动整体情况】,可查看当前正在进行的活动的全校总体参与情况。点击【导出详情】可导出学校总表数据。

(2) 通过【赛事统计】进入【院系/校区统计】,可查看当前活动不同校区的参与情况。上方查询栏可切换活动。

(3)通过【赛事统计】进入【班级参与情况】,可查看当前活动不同班级的参与情况。上方查询栏可切换活动并单独搜索 班级。点击【查看详情】可具体查看每个班级的情况,在【查看详情】中点击【班级统计明细名单下载】可下载班级明细, 包含学生完成状态。

(4)通过【赛事统计】进入【学生参与情况】或【教师参与情况】,可查看学校内个人的活动参与。点击【展开】可设置 查看范围。

(5) 校区管理员仅可查看本校区统计数据,班级管理员仅可查看本班级统计数据。

(6)详情页面展示学生账号、姓名、班级、账号状态、最后登录时间。已经完成全部学习和考试的账号显示"已完成", 完成全部或部分学习内容尚未完成考试的账号显示"缺考",当前时间保持登录状态的账号显示"学习中",从未登录过或 登录后未进行任何学习考试操作的账号显示"未登录"。

注意:每日凌晨更新前一天的数据变动,前一日学校无学生答题则不更新。

所有数据均可下载。当前活动数据可在线查看,历史数据仅可下载,无法在线查看。

五、 管理学校信息

学校管理员可通过管理服务云平台进入【学校信息】页,在该功能下提交【学校信息变更】申请变更学校信息。请注意,提 交信息变更需上传与最新信息保持一致的认证材料,认证材料与注册要求一致,需于写签名并加盖清晰公章。学校信息变更 审核为 1-3 个工作日,审核不加急不插队,请耐心等待。

六、 个人信息管理

(1) 若学校管理员发生变更或工作调整,用户可通过【个人信息】-【账号注销】将当前管理员账号注销。注销后原始手机号可用于注册其他账号。

注意:账号已经注销无法恢复,请谨慎操作。

(2) 为了账号及信息安全,建议用户定期更新密码,用户可通过【个人信息】-【修改密码】进行密码更换。

#### 七、 问题及咨询

可通过【问题反馈】发送站内信进行提问,工作人员将在三个工作日内通过站内进行回复。